## Honor Roll: Using the Communicate Button to Call Parents

- 1. The school would populate a Honor Roll list as per usual steps (Grades / Lists / Honor Roll)
  - a. On Honor Roll screen, don't forget to first update the GPA by clicking the Update GPA button, then do the Honor Roll steps.
- 2. When the Honor Roll students are listed on screen, the user would click the Communicate button on the lower right.

| Weld | :ome 🔪 Sp | onsor Site Edito | or 📕 🎽 Honor Ro | an 💥 |          |       |        |           |                  |      |
|------|-----------|------------------|-----------------|------|----------|-------|--------|-----------|------------------|------|
|      | Sidno     | Student Name     |                 | Grd  | Homeroom |       | GPA    | Low Grade | Honor Roll Title |      |
| 1    | 98        | SAN              |                 | 01   | SLI      |       | 4.0000 | A         | All A's Honor Ro | , II |
| 2    | 98        | IMA              |                 | 01   | MC       |       | 4.0000 | А         | All A's Honor Ro | ll   |
| 3    | 69        | DEF              |                 | 03   | ED       |       | 4.0000 | A         | All A's Honor Ro | , II |
| 4    | 85        | JAN              |                 | 04   | СН       |       | 3.4444 | В         | A-B Honor Roll   |      |
| 5    | 27        | NY <sup>*</sup>  |                 | 01   | MC       |       | 3.875  | В         | A-B Honor Roll   |      |
| 6    | 83        | DE'              |                 | 02   | TU       |       | 3.875  | В         | A-B Honor Roll   |      |
| 7    | 06        | MAI              |                 | 02   | WA       |       | 3.625  | В         | A-B Honor Roll   |      |
| 8    | 57        | TR/              |                 | 02   | WA       |       | 3.875  | В         | A-B Honor Roll   |      |
| 9    | 78        | DAI              |                 | 02   | WA       |       | 3.625  | В         | A-B Honor Roll   |      |
| 10   | 98        | ERI              |                 | 05   | DE       |       | 3.8888 | В         | A-B Honor Roll   |      |
| 11   | 37        | BRI              |                 | 04   | KIF      |       | 3.5000 | В         | A-B Honor Roll   |      |
| 12   | 84        | 1/IA             |                 | 05   | DE       |       | 3.7777 | В         | A-B Honor Roll   |      |
| 13   | : 59      | MY'              |                 | 02   | TU       |       | 3.875  | В         | A-B Honor Roll   |      |
| 14   | 35        | KE'              |                 | 01   | SLI      |       | 3.7500 | В         | A-B Honor Roll   |      |
| 15   | : 34      | A'L'             |                 | 01   | RIC      |       | 3.875  | В         | A-B Honor Roll   |      |
| 16   | : 20      | KEL              |                 | 02   | WA       |       | 3.625  | В         | A-B Honor Roll   |      |
| 17   | 92        | KIM              |                 | 01   | SLI      |       | 3.7500 | В         | A-B Honor Roll   |      |
| 18   | 78        | TEN              |                 | 04   | СН       | ×     | 3.8888 | В         | A-B Honor Roll   |      |
| 19   | 97        | СНІ              |                 | 06   | JO       |       | 3.0000 | С         | Honor Roll       |      |
| 20   | 53        | CAF              |                 | 02   | TU       |       | 3.125  | С         | Honor Roll       |      |
| 21   | 52        | DA'              |                 | 02   | TU       |       | 3.0000 | С         | Honor Roll       |      |
| 22   | 84        | CAI              |                 | 02   | WA       |       | 3.375  | С         | Honor Roll       |      |
| 23   | 64        | LAL              |                 | 04   | СН       |       | 3.3333 | С         | Honor Roll       |      |
| 24   | : 75      | A'N              |                 | 03   | ED       |       | 3, 900 | С         | Honor Roll       |      |
| 25   | 27        | AM               |                 | 01   | MC       |       | 3.000  | C         | Honor Roll       |      |
| 26   | 80        | MAI              |                 | 01   | MC       |       | 3.375  |           | Honor Roll       |      |
| 27   | 17        | ZEC              |                 | 04   | KIF      |       | 3.5000 | C         | Honor Roll       |      |
| 28   | 51        | KH/              |                 | 03   | NE       |       | 3.5000 | c         | Honor Roll       |      |
|      |           |                  | Setup           |      | Calc GPA | Print | Print  | Table     | Communicate      |      |

## 3. At the little selection box, click **Call**.

| Communicate |        | × |
|-------------|--------|---|
|             | Call   |   |
|             | Email  |   |
|             | Cancel |   |

4. The familiar call setup screen will appear with the **Honor Roll** students already selected.

| Setup 09.25.2015                                                                                                    |                  |            |                           |                     |  |  |  |  |  |  |  |
|----------------------------------------------------------------------------------------------------|------------------|------------|---------------------------|---------------------|--|--|--|--|--|--|--|
| The following items can be used to filter the selection of students you wish to send a message to.                   |                  |            |                           |                     |  |  |  |  |  |  |  |
| Year :                                                                                                    | 1516             | ▼          | )                         |                     |  |  |  |  |  |  |  |
| District :                                                                                                    |                  | ▼          | )                         |                     |  |  |  |  |  |  |  |
| School :                                                                                                    |                  |            | Parent Home<br>Language : |                     |  |  |  |  |  |  |  |
| Grade :                                                                                                    |                  |            | Gender :                  |                     |  |  |  |  |  |  |  |
| Ethnic :                                                                                                    |                  |            | Homeroom :                |                     |  |  |  |  |  |  |  |
| Counselor :                                                                                                    |                  |            | Club :                    |                     |  |  |  |  |  |  |  |
| Sport :                                                                                                    |                  |            | A.M. Bus :                |                     |  |  |  |  |  |  |  |
| P.M. Bus :                                                                                                    |                  |            | Program :                 |                     |  |  |  |  |  |  |  |
| Special<br>Codes :                                                                                                   |                  |            | As of Date :              | Oct 🔍 15 🔍 2015 🔍 📑 |  |  |  |  |  |  |  |
| Sped :                                                                                                    | All              | Sped Only  | Non Sped                  |                     |  |  |  |  |  |  |  |
| 504 :                                                                                                    | All              | 🔵 504 Only | Non 504                   |                     |  |  |  |  |  |  |  |
| LEP :                                                                                                    | All              | LEP Only   | O Non LEP                 |                     |  |  |  |  |  |  |  |
| 1 Call Per H                                                                                                    | lousehold        |            |                           |                     |  |  |  |  |  |  |  |
| Based on the criteria selected above, you may now filter those results even further by selecting individual students |                  |            |                           |                     |  |  |  |  |  |  |  |
| Show Remo                                                                                                    | Show Remote Only |            |                           |                     |  |  |  |  |  |  |  |
| Select Individual Students 412 ,412 ,112 ,0                                                                          |                  |            |                           |                     |  |  |  |  |  |  |  |
| You may now select staff members or call groups that you want to receive this call.                                  |                  |            |                           |                     |  |  |  |  |  |  |  |
| Home Site                                                                                                    | Home Site Only   |            |                           |                     |  |  |  |  |  |  |  |
| Select Call Grou                                                                                                    | ips :            |            |                           |                     |  |  |  |  |  |  |  |
| Select Individual                                                                                                    | Staff :          |            |                           |                     |  |  |  |  |  |  |  |

5. The user would then proceed to make either a recorded call or SMS Text message as normal.

- 6. **TIP 1**: If a school wants to send out a different message for each kind of Honor Roll (i.e. On message for All A's, a different message for regular Honor Roll), then select only the desired Honor Roll to display at the Honor Roll setup screen.
  - a. In the example below, only the "All A's Honor Roll" is picked because the school wants to send out a distinct message for just those students.
  - b. Select the other Honor Roll type to make a different message for a different type of Honor Roll student.

|                                            |                                                                                                    |                                                                      |                                 |                                                       | Honor                                                                 | Roll Setun   |                               |                                             |                                    |                   |     |
|--------------------------------------------|----------------------------------------------------------------------------------------------------|----------------------------------------------------------------------|---------------------------------|-------------------------------------------------------|-----------------------------------------------------------------------|--------------|-------------------------------|---------------------------------------------|------------------------------------|-------------------|-----|
|                                            |                                                                                                    |                                                                      |                                 |                                                       |                                                                       | lu i i       |                               |                                             |                                    |                   |     |
|                                            | D Title of Honor Roll                                                                                                    | From Gr                                                              | To Grd                          | Alpha Fron                                            | r Alpha To                                                            | Numeric From | Numeric To                    | Low Gd                                      | GPA Type                           | Comment Exclusion | r S |
| )                                          |                                                                                                    |                                                                      |                                 |                                                       |                                                                       |              |                               |                                             |                                    |                   |     |
|                                            | All A's Honor Roll                                                                                                    | -1                                                                   | 06                              | 4.0000                                                | 4.0000                                                                |              |                               | А                                           | ALPHA                              |                   |     |
| J                                          | A-B Honor Roll                                                                                                    | -1                                                                   | 06                              | 3.0000                                                | 4.0000                                                                |              |                               | В                                           | ALPHA                              | _                 |     |
| N                                          | Honor Roll                                                                                                    | -1                                                                   | 06                              | 3.0000                                                | 4.0000                                                                |              |                               | С                                           | ALPHA                              |                   |     |
| i t                                        |                                                                                                    |                                                                      |                                 |                                                       |                                                                       |              |                               |                                             |                                    |                   | F   |
| i                                          |                                                                                                    |                                                                      |                                 |                                                       |                                                                       |              |                               |                                             |                                    |                   | H   |
| 1                                          |                                                                                                    |                                                                      |                                 |                                                       |                                                                       |              |                               |                                             |                                    |                   |     |
|                                            |                                                                                                    |                                                                      |                                 | Clear                                                 | Res                                                                   | Sponsor      | Res Setup                     |                                             |                                    |                   |     |
|                                            |                                                                                                    |                                                                      |                                 |                                                       |                                                                       |              |                               |                                             |                                    |                   |     |
|                                            |                                                                                                    |                                                                      | _                               |                                                       |                                                                       |              |                               |                                             |                                    |                   |     |
|                                            | 1                                                                                                    |                                                                      | _                               |                                                       |                                                                       |              |                               | _                                           |                                    |                   |     |
| )isp                                       | lay ———                                                                                                    | Las                                                                  | t F                             | irst .                                                |                                                                       |              |                               | _                                           |                                    |                   |     |
| )isp                                       | lay                                                                                                    | Las<br>mat: O Firs                                                   | t F<br>t⊛M                      | ïrst<br>fiddle ◯ La                                   | ast First                                                             |              |                               | Adj                                         | ust Name for                       | r Mixed Case : 🗌  |     |
| isp                                        | lay —————Name Forr                                                                                                    | nat:<br>∭Mid                                                         | t F<br>st ® M<br>dle Li         | ïrst<br>1iddle ◯ La<br>ast                            | ast First                                                             |              |                               | Adj                                         | ust Name for                       | r Mixed Case : 🗌  |     |
| )isp<br>w H                                | lay                                                                                                    | Las<br>mat: OFirs<br>Mid<br>port: O                                  | t F<br>it ® M<br>dle Li<br>Show | irst<br>liddle ◯ La<br>ast<br>GPA Range               | ast First<br>irst Last<br>e on Export :                               |              | end Sidno to E                | Adji                                        | ust Name for                       | r Mixed Case :    |     |
| )isp<br>w H                                | lay<br>Name Forr<br>łonor Roll Title on Exp<br>Print Selected G                                                                                                    | Las<br>Mid<br>Dort:<br>P's: ✔                                        | t F<br>st ® M<br>dle Li<br>Show | irst<br>liddle ◯ La<br>ast<br>GPA Range               | ast First<br>irst Last<br>e on Export :<br>Show GPA :                 | t<br>App     | pend Sidno to E               | Adj<br>ixport :<br>ixport :                 | ust Name for<br>]                  | r Mixed Case : 🗌  |     |
| )isp<br>w H                                | lay —<br>Name Forr<br>Ionor Roll Title on Exp<br>Print Selected G<br>Show Lowest Gra                                                                               | mat: ● Firs<br>Mid<br>port: ●<br>P's: ✔<br>ade: ●                    | t F<br>st ® M<br>dle Li<br>Show | irst<br>fiddle ◯ La<br>ast<br>GPA Range<br>Print Date | ast First<br>irst Last<br>e on Export :<br>Show GPA :<br>e and Time : |              | pend Sidno to E<br>E<br>As o  | Adji<br>Export :<br>Export :<br>f Date : Oc | ust Name for<br>]<br>t 💌 15        | Mixed Case :      |     |
| )isp<br>w H                                | lay<br>Name Forr<br>tonor Roll Title on Exp<br>Print Selected G<br>Show Lowest Gra<br>Sxclude if qualifies for                                                     | Las<br>mat : Firs<br>Mid<br>port :<br>P's :<br>ade :<br>DOD-         | t F<br>t ⊛ M<br>dle Li<br>Show  | iirst<br>liddle ● Fi<br>GPA Range<br>Print Date       | ast First<br>irst Last<br>e on Export :<br>Show GPA :<br>e and Time : | App          | pend Sidno to E<br>E<br>As o  | Adj<br>Export :<br>Export :<br>f Date : Oc  | ust Name for<br>]<br>t <b>v</b> 15 | r Mixed Case :    |     |
| )isp<br>w H<br>E                           | lay<br>Name Forr<br>Ionor Roll Title on Exp<br>Print Selected G<br>Show Lowest Gra<br>Skow Lowest Gra<br>selected honor                                            | mat: ☐ Firs<br>Mid<br>port: ☐<br>P's: ✔<br>ade: ☐<br>non-<br>roll: ☐ | t F<br>t ● M<br>dle Li<br>Show  | iirst<br>liddle ● Fi<br>GPA Range<br>Print Date       | ast First<br>irst Last<br>e on Export :<br>Show GPA :<br>e and Time : | App          | oend Sidno to E<br>E<br>As o  | Adji<br>Export :<br>Export :<br>f Date : Oc | ust Name for<br>]<br>t 💌 15        | r Mixed Case :    |     |
| Disp<br>w H<br>E                           | lay<br>Name Forr<br>Ionor Roll Title on Exp<br>Print Selected G<br>Show Lowest Gra<br>Show Lowest Gra<br>Selected honor<br>ificate                                 | mat: ☐ Firs<br>Mid<br>port: ☐<br>P's: ✔<br>ade: ☐<br>non-<br>roll: ☐ | t F<br>t ® M<br>dle Li<br>Show  | irst<br>liddle Fi<br>GPA Range<br>Print Date          | ast First<br>irst Last<br>e on Export :<br>Show GPA :<br>e and Time : | App          | oend Sidno to E<br>E<br>As o  | Adj<br>Export :<br>Export :<br>f Date : Oc  | ust Name for<br>]<br>t 💌 15        | r Mixed Case :    |     |
| )isp<br>w H<br>E<br>Cert                   | lay<br>Name Forr<br>Ionor Roll Title on Exp<br>Print Selected G<br>Show Lowest Gra<br>Show Lowest Gra<br>Selected honor<br>ifficate                                | mat: ☐ Firs<br>Mid<br>port: ☐<br>P's: ✔<br>ade: ☐<br>non-<br>roll: ☐ | t F<br>it ® M<br>dle Li<br>Show | irst<br>liddle Fi<br>GPA Range<br>Print Date          | ast Firsi<br>irst Last<br>e on Export :<br>Show GPA :<br>e and Time : | App          | eend Sidno to E<br>E<br>As of | Adj<br>Export :<br>ixport :<br>Date : Oc    | ust Name for<br>]<br>t v 15        | r Mixed Case :    |     |
| oisp<br>wrF<br>E<br>Cert<br>nt C<br>eft \$ | lay<br>Name Forr<br>Ionor Roll Title on Exp<br>Print Selected G<br>Show Lowest Gra<br>Show Lowest Gra<br>Selected honor<br>ificate<br>certificate :<br>Signature : | Las<br>Mid<br>port: ☐<br>P's: ✔<br>ade: ☐<br>non-<br>roll: ☐         | t F<br>t ® M<br>dle L<br>Show   | irst<br>liddle Fi<br>GPA Range<br>Print Date          | ast First Last<br>e on Export :<br>Show GPA :<br>e and Time :         | ← App<br>✓   | pend Sidno to E<br>E<br>As o  | Adj<br>Export :<br>Export :<br>F Date : Oc  | ust Name for<br>]<br>t v15         | r Mixed Case :    |     |

 Tip #2: A while back, the same kind of Communicate button was added to the Perfect Attendance Audit (Attendance / Lists / Perfect Attendance Audit). Schools may find it great to do electronic communications of a positive nature for students with excellent school attendance.